## HFC Username and Password Resetting your HFC Password

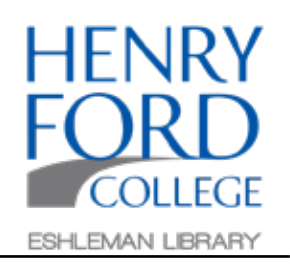

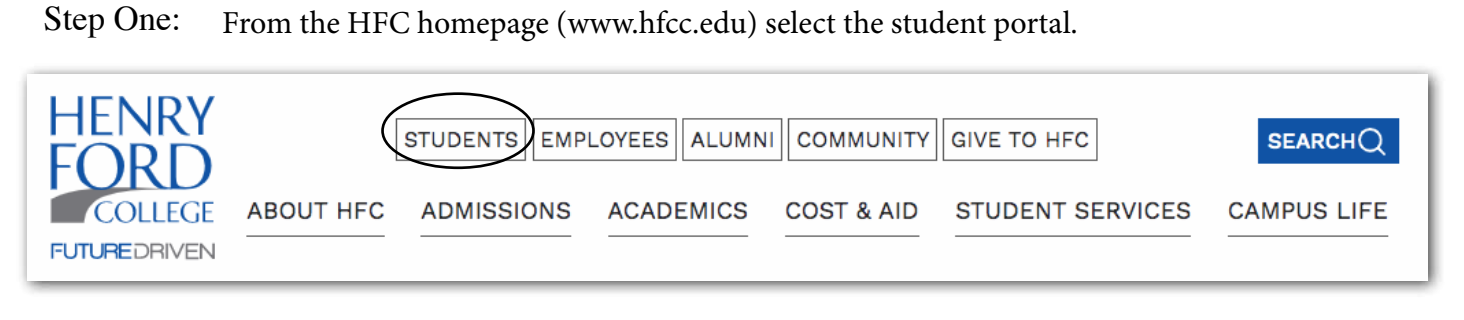

Step Two: From the login screen select "HFC Universal Username and Password Help."

| HENRY FORD COLLEGE                       | HFC Websites Login                                                                                                |
|------------------------------------------|----------------------------------------------------------------------------------------------------|
| S Please log in to continue.<br>Usemame: | I can't log in Problem with your username and/or password? Please visit HFC Universal Username and Password Help. |
| Password:                                |                                                                                                    |
| L                                        | OG IN                                                                                                    |

Step Three:

On the Username and Password Help page, select "Reset a forgotten password."

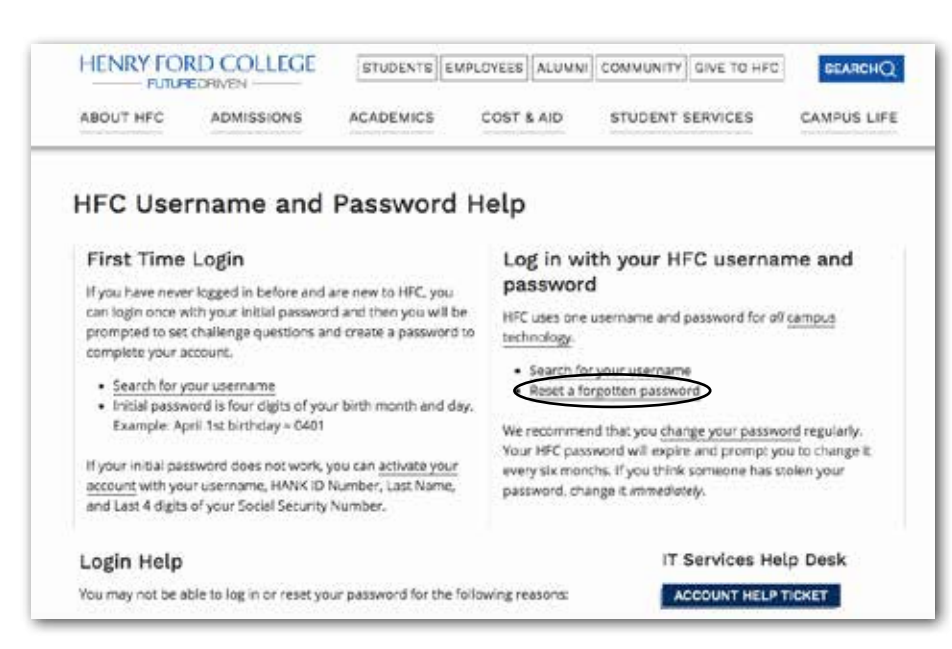

| Step Four:                                                                                                    | Forgotten Password<br>Self Service Password Reset                                                                                                    |
|----------------------------------------------------------------------------------------------------|----------------------------------------------------------------------------------------------------|
| Enter your login ID<br>Your Login ID should be your<br>first initial, middle initial and last<br>name and click Submit. | If you have forgotten your password, enter your login ID below then follow the prompts to reset your password.                                                                                                    |
|                                                                                                    | Q Submit X Cancel                                                                                                    |
| Step Five:                                                                                                    | Forgotten Password Self Service Password Reset                                                                                                    |
| To authenticate your account,<br>select to answer your previously<br>set-up security questions.                         | Please select one of the following methods to verify your identity. Note: If your administrator requires multiple forms of verification, you will be redirected back to this page until all verification criteria is met.                                  |
| You may also have a code texted to your cell phone.                                                                     | ➡ Secret Questions and Answers                                                                                                    |
|                                                                                                    | ➤ Text Message Message and data rates may apply when using a text message for verification. To update your mobile number for future use, after resetting your password, please login to <u>Student Self Service</u> and update your cellular phone number. |
|                                                                                                    | × Cancel                                                                                                    |
|                                                                                                    |                                                                                                    |
| Step Six:                                                                                                    | New password accepted, please click change password                                                                                                    |
| Enter a new password, once its accepted confirm the change by pressing "change password"                                | New Password  Strength: Good                                                                                                    |

You can now login with your new password.

| New Password                 | ۲ | Strength: Good |
|------------------------------|---|----------------|
| Confirm Password             |   |                |
|                              | ۲ | ~              |
| Change Password     X Cancel |   |                |

You may always contact the HFC HelpDesk by phoning (313)845-6345 or emailing HelpDesk@hfcc.edu for assistance